## ขั้นตอนการทำงานของโปรแกรม GENiUS PR For Windows

เอกสารเลขที่: PRWIN-0107-03

| ໄປรແกรม :  | GENIUS PR                        |                |
|------------|----------------------------------|----------------|
| เวอร์ชัน : | Version 16.00 ขึ้นไป             |                |
| ปัญหา :    | ขั้นตอนการปรับเปลี่ยนประกันสังคม | ประเภทปัญหา: 3 |

**การแก้ใข :** ขั้นตอนการปรับเปลี่ยนประกันสังคมลูกจ้างและนายจ้างหัก 2%

จากประกาศสำนักงานประกันสังคม ปรับลดเงินประกันสังคมลูกจ้างและนายจ้าง เหลือ 2% ตั้งแต่เคือน กันยายน ถึง พฤศจิกายน 2563 ระบบ GENiUS HRM มีขั้นตอนการทำงาน ดังนี้

1. แก้ไขเมนูเริ่มต้นระบบงานใหม่ => กำหนดเงื่อนไขระบบเงินเดือน

| 🗿 กำหนดเงื่อนไขระบบเงินเดือน 💌                                                                                 |             |                                |                      |  |  |  |  |  |  |
|----------------------------------------------------------------------------------------------------|-------------|--------------------------------|----------------------|--|--|--|--|--|--|
| ⊓กำหนดเงื่อนไขระบบเงินเดือน                                                                                    |             |                                | 31/03/2563           |  |  |  |  |  |  |
| เลขประจำตัวผู้เสียภาษีอากร (รหัสภาษีบริษัท) <u>1234567890123</u> อัตราภาษี หัก ณ ที่จ่าย (ภ.ง.ต.3) <u>3.00</u> |             |                                |                      |  |  |  |  |  |  |
| วิธีด้ำนวณภาษี                                                                                                 | 1=ปรับเอง 🗸 | จำนวนงวดการจ่ายเงิน            | 1 ~                  |  |  |  |  |  |  |
| งวดที่ดำนวณภาษี                                                                                                | 1=ทุกงวด 🗸  | งวดปัจจุบันที่ดำนวณภาษี        | 1 ~                  |  |  |  |  |  |  |
| งวดนี้จ่ายรายได้ที่เป็นเงินเดือนด้วย                                                                           | Y=Yes 🗸     | จ่ายโบนัสพร้อมเงินเดือนหรือไม่ | Y=Yes 🗸              |  |  |  |  |  |  |
| ปรับเศษสตางก์ เวลาทำงาน ประกับ                                                                                 |             |                                |                      |  |  |  |  |  |  |
| ประกันสังคม                                                                                                    |             |                                |                      |  |  |  |  |  |  |
| เลขที่บัญชีกองทุนประกันสังคม                                                                                   | 1098765432  |                                |                      |  |  |  |  |  |  |
| อัตราทั่วไป (%)                                                                                                | 2.00        | อัทราลคล่วน (%)                | 0.00                 |  |  |  |  |  |  |
| อัตราถ่าจ้างขั้นต่ำต่อวัน                                                                                      | 0.00        | อัตราค่าจ้างขั้นสูงต่อวัน      | 500.00               |  |  |  |  |  |  |
| อัตราค่าจ้างขั้นท่ำต่อเดือน 1,650.00 อัตราค่าจ้างขั้นสูงต่อเดือน 15,000.00                                     |             |                                |                      |  |  |  |  |  |  |
|                                                                                                    |             |                                |                      |  |  |  |  |  |  |
|                                                                                                    |             |                                |                      |  |  |  |  |  |  |
| <b>F1=ช่วย</b> F2=ลบ                                                                                           | F5=กันหา    | F7=ພື້ນໝ໌ F8=ລນ                | ฟิลต์ F9=ล้างฯอ ตกลง |  |  |  |  |  |  |

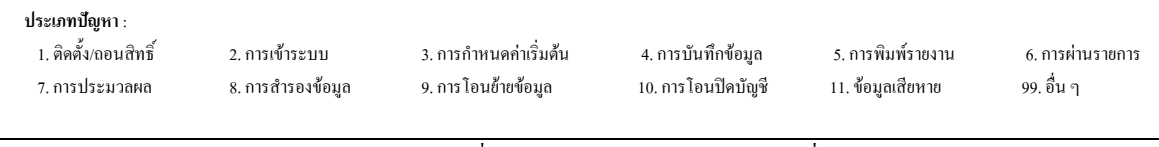

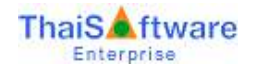

แก้ไขเมนูเริ่มต้นระบบงานใหม่ => กำหนดข้อมูลทั่วไป => กำหนดอัตราก่าลดหย่อน

|                                                                                                    |            | 31/03/2563                                                   |  |  |  |  |
|----------------------------------------------------------------------------------------------------|------------|--------------------------------------------------------------|--|--|--|--|
| กำหนดอัตราก่าลดหย่อน                                                                                                    |            |                                                              |  |  |  |  |
| รายได้พึงประเมินขั้นด่ำที่ยกเว้นภาษี                                                                                              | 150,000.00 | เงินสะสมกองทุนสงเคราะห์ครูโรงเรียนอกชน สูงสุด 500,000.00     |  |  |  |  |
| ค่าใช้จ่ายส่วนบุคคล (%)                                                                                                    | 50         | เงินค่าชดเชยตามกฏหมาย สูงสุด 300,000.00                      |  |  |  |  |
| ค่าใช้จ่ายส่วนบุคคลสูงสุด (บาท)                                                                                                   | 100,000.00 | เงินได้ที่ได้รับยกเว้นกรณีอายุ 65 ปีขึ้นไป สูงสุด 190,000.00 |  |  |  |  |
| ค่าลดหย่อนผู้มีเงินได้                                                                                                    | 60,000.00  | ค่าเบี้ยประกันสุขภาพบิตามารดา สูงสุด 15,000.00               |  |  |  |  |
| ก่าลดหย่อนกู่สมรส                                                                                                    | 60,000.00  | ประกันสังคม (อัตราทั่วไป) สูงสุด <u>5,850.00</u>             |  |  |  |  |
| จำนวนบุตรที่ลดหย่อนได้สูงสุด                                                                                                    | 3          | ประกันสังคม (อัตราลคล่วน) สูงสุด 0.00                        |  |  |  |  |
| อายุบุตรสูงสุดที่หักค่าลดหย่อนได้ (ปี)                                                                                            | 25         | เงินสะสมกองทุนการออมแห่งชาติ สูงสุด 13,200.00                |  |  |  |  |
| เงินได้พึงประเมินสูงสุดของบุตรที่ไม่สามารถหักลดหย่อน                                                                              | 30,000.00  | ค่าซื้ออสังหาริมทรัพย์ (%) 20.00                             |  |  |  |  |
| ค่าลดหย่อนบุตร อัตรา 1                                                                                                    | 30,000.00  | ค่าธรรมเนียมการรับชำระด้วยบัตรเดบิต (เท่า) 2.00              |  |  |  |  |
| ค่าลดหย่อนบุตร อัตรา 0, 2                                                                                                    | 30,000.00  | ค่าท่องเที่ยว สูงสุด 20,000.00                               |  |  |  |  |
| ด่าลดหย่อนบิดามารดาได้คนละ                                                                                                    | 30,000.00  | ค่าท่องเที่ยว - เมืองหลัก สูงสุด 15,000.00                   |  |  |  |  |
| จำนวนปีที่ทำประกันชีวิตขั้นต่ำ (ปี)                                                                                               | 10         | ค่าท่องเที่ยว - เมืองรอง สูงสุด 20,000.00                    |  |  |  |  |
| ค่าเบี้ยประกันสูงสุด (ผู้มีเงินได้)                                                                                               | 100,000.00 | ค่าลงหุ้นหรือลงทุนในกิจการอุทสาหกรรมเป้าหมาย 100,000.00      |  |  |  |  |
| ค่าเบี้ยประกันสูงสุด (คู่สมรสไม่มีเงินได้)                                                                                        | 10,000.00  | ค่าฝากครรภ์ และค่าคลอดบุทร สูงสุด 60,000.00                  |  |  |  |  |
| 門 อัตราเงินสะสมเข้ากองทุนสำรองเลี้ยงชีพ สูงสุด (%)                                                                                | 15         | เงินบริจาคพรรคการเมือง สูงสุด 10,000.00                      |  |  |  |  |
| 門 เงินสะสมเข้ากองทุนสำรองเลี้ยงชีพ ส่วนเกิน                                                                                       | 490,000.00 | ค่าซื้อสินค้าหรือค่าบริการ สูงสุด 15,000.00                  |  |  |  |  |
| เงินสะสมเข้ากองทุนสำรองเลี้ยงชีพ สูงสุด                                                                                           | 10,000.00  |                                                              |  |  |  |  |
| อัตราเงินสะสมเข้ากองทุน RMF, SSF สูงสุด (%)                                                                                       | 30         | กรณีนายว้างว่ายให้กรั้งเดียว เพราะออกวากงาน                  |  |  |  |  |
| ค่าซื้อหน่วยลงทุนในกองทุน SSF สูงสุด                                                                                              | 200,000.00 | หัก ค่าใช้จ่ายส่วนแรก (บาท) 7,000.00                         |  |  |  |  |
| ตอกเบี้ยเงินกู้บ้านสูงสุดต่อปี                                                                                                    | 100,000.00 | หัก ค่าใช้จ่ายส่วนที่สอง (%) 50.00                           |  |  |  |  |
| อัตราเงินสนับสนุนเพื่อการศึกษา สูงสุด (%)                                                                                         | 10         | จำนวนวันต่ำสุดที่ปรับเป็น 1 ปี (วัน) 183                     |  |  |  |  |
| อัตราเงินบริจากสูงสุด (%)                                                                                                    | 10         | จำนวนปีการทำงานที่เป็นเกณฑ์ในการหักค่าใช้จ่าย (ปี) 5         |  |  |  |  |
| [*] อัตราเงินสะสมเข้ากองทุนสำรองเลี้ยงชีพ สูงสุด (%) กือ เปอร์เชนต์ที่ทักได้สูงสุดของ เงินสะสมทองทุนสำรองเลี้ยงชีพ                |            |                                                              |  |  |  |  |
| (*) เงินสะสมเข้ากองทุนสำรองเสี้ยงชีพ ส่วนเกิน, สูงสุด คือ เงินที่ทักได้สูงสุดของ เงินสะสม + เงิน กบบ.+ เงินกองทุน RMF + SSF + NSF |            |                                                              |  |  |  |  |
| F1=ช่วย F2=ยกเลิก                                                                                                    | F5≓ก้นหา   | F7=พิมพ์ F8=ลบฟิลด์ F9=ล้างจอ ตกลง                           |  |  |  |  |

3. คำนวณรายได้และภาษี และพิมพ์รายงานเงินสมทบ สปส.1-10 และบันทึกเงินสมทบนายจ้าง ดังรูป

| พิมพ์รายงานทาง              | 1=เครื่องพิมพ์        | Υ.     | 📃 เลือกเครื่องพิมพ์ | í |  |
|-----------------------------|-----------------------|--------|---------------------|---|--|
| รหัสแผนก                    |                       | ถึง    |                     |   |  |
| รหัสพนักงาน                 |                       | ถึง    |                     |   |  |
| สาขาประกันสังคม             | 000000                |        |                     |   |  |
| เลขที่บัตรประกันสังคม       |                       | ถึง    |                     |   |  |
| วันที่ลาออก                 | 30/09/2563            | ถึง    | 30/09/2563          |   |  |
| ประเภทการทำงาน              | A=ทั้งหมด 🗸           |        |                     |   |  |
| วิธีคำนวณเงินสมทบ           | 1 =อัตราทั่วไป        |        |                     | ~ |  |
| แบบฟอร์มใบต่อเงินสมทบ       | 2=กระดาษขนาด A4 แห    | เวนอน  |                     | × |  |
| ผู้ลงนาม                    | นางสาวเพ็ญจิตร กรอาระ | เะพงค์ |                     |   |  |
| ตำแหน่ง                     | ผู้จัดการ             |        |                     |   |  |
| วันที่เอกสาร                | 30/09/2563            |        |                     |   |  |
| อัตราเงินสมทบ (ส่วนนายจ้าง) |                       |        |                     |   |  |
| รัฐเกานี้อไป (%)            | 0.00                  |        |                     |   |  |

| ประเภทปัญหา :<br>1. ติดตั้ง/ถอนสิทธิ์<br>7. การประมวลผล | 2. การเข้าระบบ<br>8. การสำรองข้อมูล | 3. การกำหนดค่าเริ่มต้น<br>9. การโอนย้ายข้อมูล | 4. การบันทึกข้อมูล<br>10. การโอนปิดบัญชี | 5. การพิมพ์รายงาน<br>11. ข้อมูลเสียหาย | 6. การผ่านรายการ<br>99. อื่น ๆ          |
|---------------------------------------------------------|-------------------------------------|-----------------------------------------------|------------------------------------------|----------------------------------------|-----------------------------------------|
|                                                         |                                     |                                               | UDI 0105 02 0000                         | 19                                     | 200000000000000000000000000000000000000 |

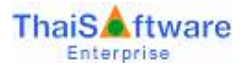

| ร้อสายเ (อีเมื่)<br>ที่สัมสำนักรายในสู่ ( สา                                            | DATA                     | แบบรายการแสดงการสังเรี | เม <mark>สมทาบ</mark><br>เองที่มัญรี<br>อ่าภัยเมื่อาจา. | สปส.1-10 (ส่วหที่ 1)<br>1 0 - 9 8 7 6 5 4 3 - 1<br>0 0 0 0 0 0 |
|-----------------------------------------------------------------------------------------|--------------------------|------------------------|---------------------------------------------------------|----------------------------------------------------------------|
| รงไขใประ <del>ม</del> ิธ์                                                               | โทรศักท์.                | Incore                 | ดังรางในสมุทบร้อยสะ                                     | 2.00                                                           |
| การน่าส์ มวินสมพบส์                                                                     | าหรับก่าจ้าลสืบน กันยายน | TLR, 2563              | สาย                                                     | เริ่มเจ้าหน้าที่สำนักงานประกับสังลม                            |
| 3100113                                                                                 |                          | สำนวนพื้น              | สำระบันวันที                                            |                                                                |
|                                                                                         |                          | 117H 0H,               | เส้นเพิ่ม (ขึ้นปี)                                      | มาย สหระดั                                                     |
| 1. เงินต่าจ้ำเห็นชิ้น                                                                   |                          | 346,383.99             | ไบเสร็จรับเงินเลขที                                     |                                                                |
| 2 เงินขนทบผู้ประกับค                                                                    | 4                        | 2,784.00               |                                                         |                                                                |
| <ol> <li>เงินสมของไฟไฟ<br/><ul> <li>รามเงินสมของี่น่าย่ายี่งยิ่น</li> </ul> </li> </ol> |                          | 2,794.00               | and a                                                   |                                                                |
|                                                                                         |                          | 3,588.00               | Down.                                                   | 3                                                              |
| ดไหรงที่หโตและพ่                                                                        | ในแปลและที่ใหญ           |                        | 0.0                                                     | 640                                                            |
| ร. จำนวนผู้ประกิณณ์                                                                     | ໃຫ້ນຳ້ມຫນານ              | 11 114                 |                                                         | สาหรับเล้าหน้าที่ขนาดาร                                        |

4. กรณียื่นผ่านอินเตอร์เน็ต ให้เข้าหัวข้อ เตรียมข้อมูลเงินสมทบ และบันทึกส่วนลูกจ้าง และนายจ้าง 2% ดังรูป

| <u>- 6</u>                        |                      |              |          |                            | ×             |
|-----------------------------------|----------------------|--------------|----------|----------------------------|---------------|
|                                   |                      |              |          |                            | 30/09/2563    |
| - <b>เตรียมข้อมูลเงินสมทบ</b>     |                      |              |          |                            |               |
| โปรตระบุเงื่อนไข                  |                      |              |          |                            |               |
| {เงื่อนไขพนักงาน ถ้าเคาะผ่าน หมาย | ถึง เลือกช่วงพนักงาน | ทั้งหมด}     |          |                            |               |
|                                   |                      |              |          | _                          |               |
| รหสแผนก                           |                      |              | ଣଏ<br>‴୍ |                            |               |
| รหลพนกงาน                         |                      |              | ถง       |                            |               |
| วินที่ลาออก                       | 30/09/2563           |              | ถึง      | 30/09/2563                 |               |
| ประเภทการทำงาน                    | A=ทั้งหมด            | ~            |          |                            |               |
| วิธีคำนวณเงินสมทบ                 | 1=อัตราทั่วไป        |              |          | ~                          |               |
| เลขที่บัญชีบริษัท                 | 1098765432           |              |          |                            |               |
| วันที่นำเงินเข้าบัญชี             | 15/10/2563           |              | งวดที่ชำ | าระเงินสมทบ                | 09/2563       |
| เงื่อนไขบริษัท                    |                      |              |          |                            |               |
| ลำดับที่สาขา                      | 000000               |              | ถึง      | 00 <u>0000</u>             |               |
| เก็บแฟ้มข้อมูลไว้ที่ไดร์ฟ         | D (A-Z)              |              | แฟ้มข้อม | มูลชื่อ <mark>SSOSE</mark> | NT            |
| ชื่อบริษัท                        | บริษัทท วินโดว์เ     | อเชีย จำกัด  |          | S                          |               |
| อัตราเงินสมทบ                     | อัตราทั่วไป          | อัตราส่วนลด  |          |                            |               |
| ช่วงที่ 1                         | 2.00                 | 0.00         |          |                            |               |
| ช่วงที่ 2                         | 0.00                 | 0.00         |          |                            |               |
|                                   |                      |              |          |                            |               |
| ວັຫອາເອີຍເສຍທາຍ (ສ່ວຍພວຍອ້ວຍ)     | อัตตาทั่วไป          | ວັຫອາລຸຄສ່ວນ |          |                            |               |
| BAIS IPARON LID (0 1 MAIDA 12)    | 0913111310           | 0.00         |          |                            |               |
|                                   | 2.00                 | 0.00         | A .      |                            |               |
|                                   |                      |              | ยืนผ่า   | นอินเทอร์เน็ต              | ເຫรียมดิสเก็ต |
| 1                                 |                      |              |          |                            |               |

หมายเหตุ : แฟ้มข้อมูลชื่อ ไม่ต้องใส่นามสกุล หากมีการบันทึกนามสกุลด้วย จะนำส่งไม่ได้ขึ้น Error ดังรูป เนื่องจากระบบ ประกันสังคมรับประเภทไฟล์นามสกุล เป็นตัวอักษรพิมพ์เล็กเท่านั้น

| กรุณา                                                          | าเลือกไฟล์ที่ต้                     | องการ                                         |                                          |                                        |                                |
|----------------------------------------------------------------|-------------------------------------|-----------------------------------------------|------------------------------------------|----------------------------------------|--------------------------------|
| ประเ                                                           | ภทไฟล์ <mark>.tx</mark>             | t, .dat ∨ Ch                                  | oose File SAS                            | C0863.DAT                              |                                |
| ประเ                                                           | ภทไฟล์อัพโห                         | เลด[.DAT] ไม่ด                                | รงกับประเภทไฟ                            | ล์ที่เลือก [.txt,                      | .dat]                          |
| <b>ประเภทปัญหา</b> :<br>1. ติดตั้ง/ถอนสิทธิ์<br>7. การประมวลผล | 2. การเข้าระบบ<br>8. การสำรองข้อมูล | 3. การกำหนดก่าเริ่มต้น<br>9. การโอนข้าขข้อมูล | 4. การบันทึกข้อมูล<br>10. การโอนปิดบัญชี | 5. การพิมพ์รายงาน<br>11. ข้อมูลเสียหาย | 6. การผ่านราชการ<br>99. อื่น ๆ |